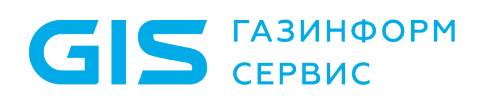

Программный комплекс «Litoria for Citrix» Руководство по инсталляции (клиентская часть)

Санкт-Петербург, 2022

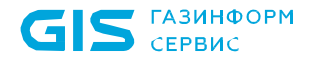

## Аннотация

Документ описывает порядок действий при установке, обновлении и деинсталляции клиентской части программного комплекса «Litoria for Citrix» версия 3.0.2-5 (далее ПК «Litoria for Citrix», ПК или комплекс).

В соответствующих разделах содержатся требования к техническим средствам и программному обеспечению для клиентской части ПК, и перечислены компоненты структуры файловой системы клиентской части комплекса.

В конце документа приведен список использованных сокращений.

# Содержание

GIS ГАЗИНФОРМ СЕРВИС

| 1     | Установка клиентской части ПК «Litoria for Citrix»                            | 4   |
|-------|-------------------------------------------------------------------------------|-----|
| 1.1   | Требования к техническим средствам                                            | 4   |
| 1.2   | Требования к программному обеспечению                                         | 4   |
| 1.3   | Установка ПК «Litoria for Citrix» в ОС Windows                                | 4   |
| 1.3.1 | Структура файловой системы клиентской части ПК «Litoria for Citrix»           | 7   |
| 1.4   | Установка ПК «Litoria for Citrix» в ОС Linux                                  | 8   |
| 1.4.1 | Структура файловой системы клиентской части ПК «Litoria for Citrix» в ОС Linu | JX. |
|       |                                                                               | 9   |
| 2     | Обновление клиентской части ПК «Litoria for Citrix»                           | 10  |
| 3     | Деинсталляция клиентской части ПК «Litoria for Citrix»                        | 11  |
| 3.1   | Удаление клиентской части комплекса в ОС Windows                              | 11  |
| 3.1.1 | Удаление клиентской части комплекса с помощью панели управления               | 11  |
| 3.1.2 | Удаление клиентской части комплекса с помощью файла-инсталлятора              | 11  |
| 3.2   | Удаление клиентской части комплекса в ОС Linux                                | 14  |

# 1 Установка клиентской части ПК «Litoria for Citrix»

## 1.1 Требования к техническим средствам

Минимальные требования к рабочей станции, на которую устанавливается клиентская часть ПК «Litoria for Citrix», обусловлены применением операционной системы (OC): процессор Р4, оперативная память 1 Гб, жесткий диск не менее 20Гб, видеоадаптер, свободный USB-порт при использовании электронных идентификаторов или других USB-устройств для хранения цифровых сертификатов.

### 1.2 Требования к программному обеспечению

Клиентская часть программного комплекса «Litoria for Citrix» функционирует под управлением следующих ОС:

- Windows 7 (32 бит/64 бит);
- Windows 8/8.1 (32 бит/64 бит);
- Windows 10 (32 бит/64 бит);
- RedOS версии 7.3 или выше (64 бит).

Для работы клиентской части комплекса дополнительно должно быть установлено следующее программное обеспечение:

- криптопровайдер, реализованный в соответствии с технологией Microsoft CSP;
- Citrix Receiver 3.4 или старше.

После переустановки Citrix Receiver необходимо переустановить и клиентскую часть ПК «Litoria for Citrix».

## 1.3 Установка ПК «Litoria for Citrix» в OC Windows

Для установки клиентской части ПК «Litoria for Citrix» на ОС необходимо запустить файл-инсталлятор «Litoria for Citrix (Client) v<номер версии>.msi» на APM с правами администратора.

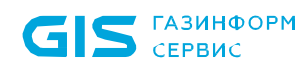

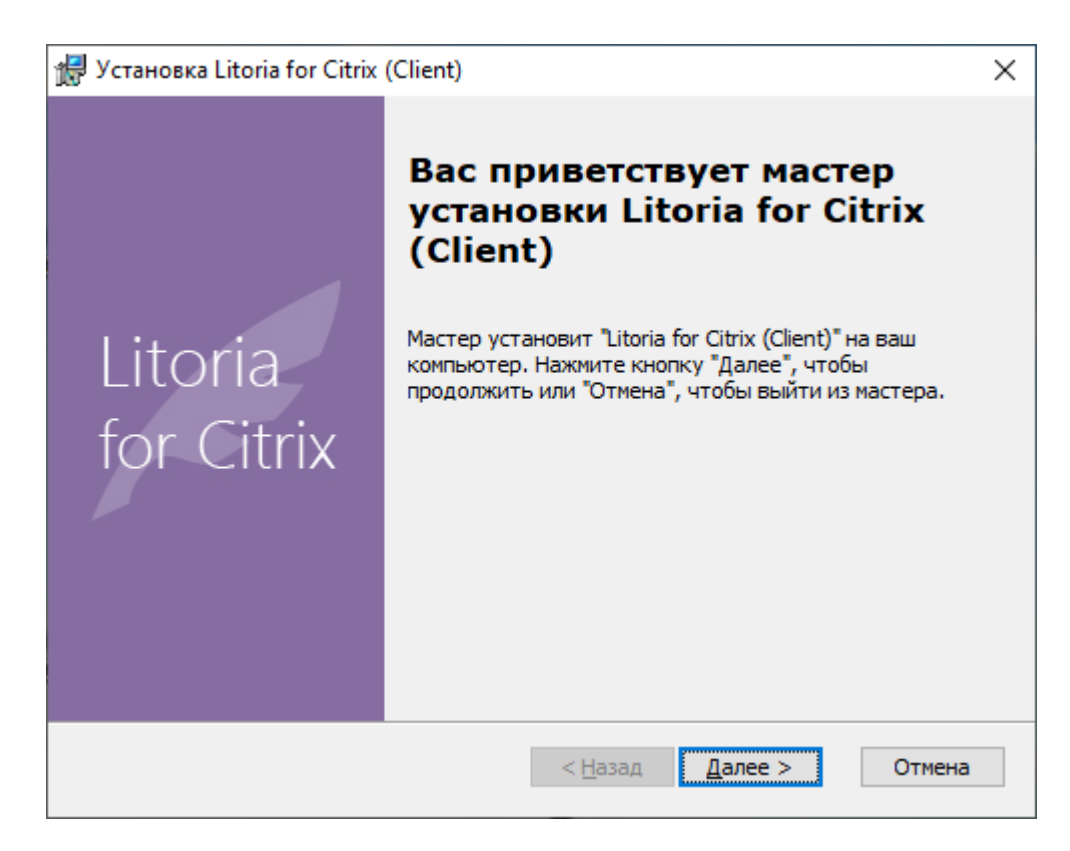

Рисунок 1.1 – Окно установки клиентской части ПК

Нажмите на кнопку «Далее».

| 🖟 Установка Litoria for Citrix (Client)                                     | ×                     |
|-----------------------------------------------------------------------------|-----------------------|
| Сведения о пользователе<br>Укажите сведения о пользователе                  | Litoria<br>for Citrix |
| <u>П</u> ользователь<br>Пользователь Windows<br><br><br>Серийный номер:<br> |                       |
| Advanced Installer                                                          | Отмена                |

Рисунок 1.2 – Окно сведений о пользователе

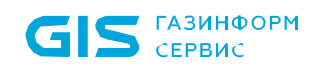

В появившемся окне (рисунок 1.2) укажите имя пользователя, название организации и серийный номер. Затем нажмите на кнопку «Далее».

| 🕼 Установка Litoria for Citrix (Client)                                                                                                    | $\times$  |
|----------------------------------------------------------------------------------------------------|-----------|
| Все готово для начала установки<br>Мастер готов выполнить установку Litoria for Citrix (Client).                                                                                                    | ı<br>trix |
| Нажмите кнопку "Установить", чтобы начать установку. Если вы хотите<br>просмотреть или изменить какие-либо параметры установки, нажмите кнопку<br>"Назад", чтобы завершить работу мастера нажмите кнопку "Отмена". |           |
| Advanced Installer < <u>Н</u> азад <u>У</u> становить Отмена                                                                                                    | 4         |

Рисунок 1.3 – Окно начала установки

В появившемся окне (рисунок 1.3) нажмите на кнопку «Установить».

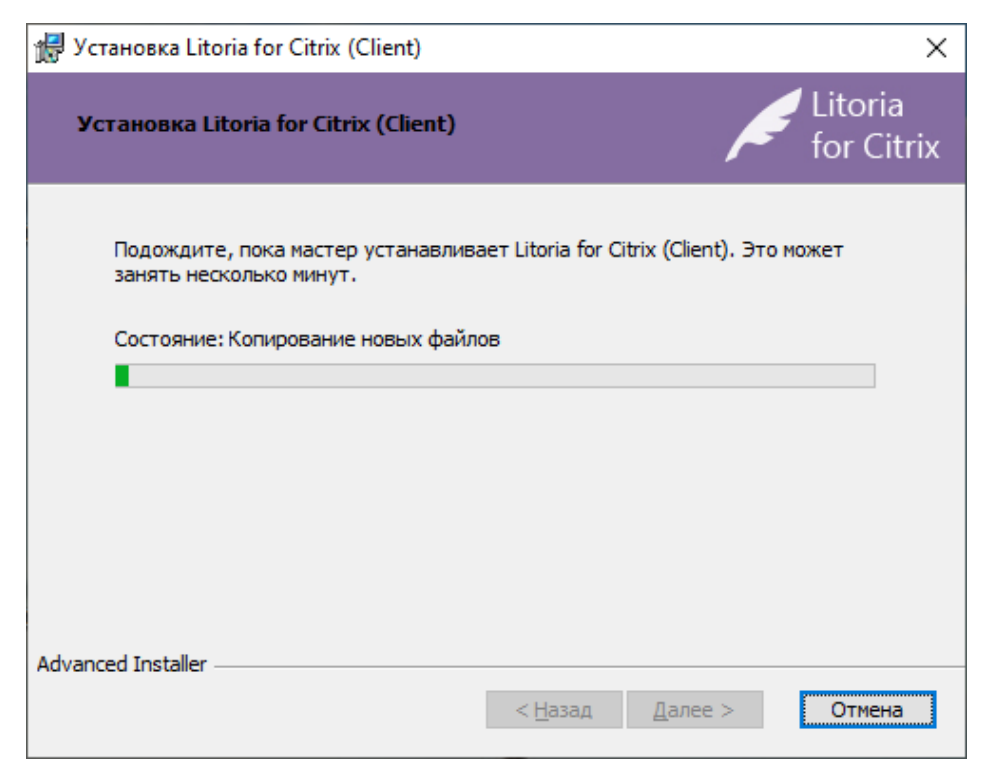

Рисунок 1.4 – Процесс установки

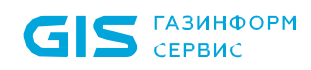

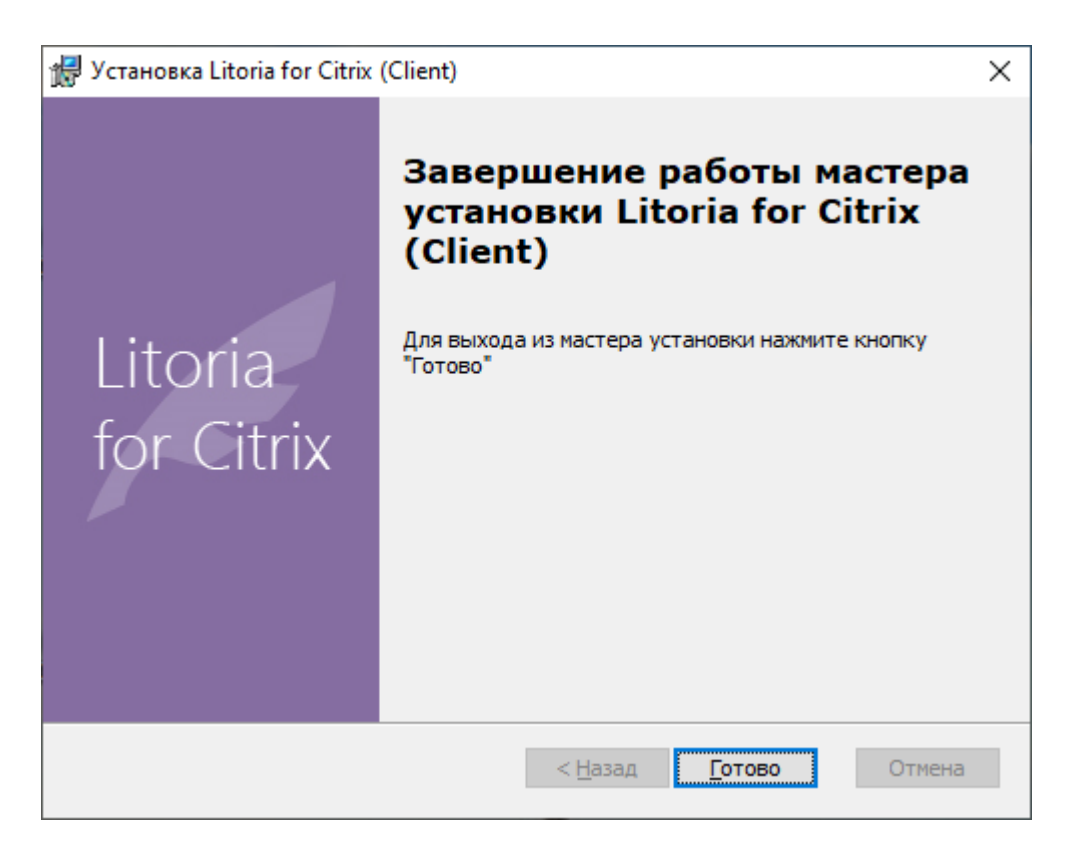

Рисунок 1.5 – Окно завершения установки

Нажмите на кнопку «Готово» в окне завершения установки и перезагрузите компьютер.

#### 1.3.1 Структура файловой системы клиентской части ПК «Litoria for Citrix»

В состав клиентской части ПК «Litoria for Citrix» включены компоненты, указанные в таблице 1.1.

| N⁰ | Имя файла                                     | Описание файла | Примечание             |
|----|-----------------------------------------------|----------------|------------------------|
| 1. | api-ms-win-core-console-I1-1-0.dll            |                | Библиотеки, входящие в |
|    | api-ms-win-core-console-I1-2-0.dll            |                | распространяемый       |
|    | api-ms-win-core-datetime-I1-1-0.dll           |                | пакет Microsoft Visual |
|    | api-ms-win-core-debug-I1-1-0.dll              |                | Studio C++,            |
|    | api-ms-win-core-errorhandling-I1-1-0.dll      |                | необходимые для        |
|    | api-ms-win-core-file-I1-1-0.dll               |                | запуска комплекса      |
|    | api-ms-win-core-file-I1-2-0.dll               |                |                        |
|    | api-ms-win-core-file-I2-1-0.dll               |                |                        |
|    | api-ms-win-core-handle-I1-1-0.dll             |                |                        |
|    | api-ms-win-core-heap-I1-1-0.dll               |                |                        |
|    | api-ms-win-core-interlocked-I1-1-0.dll        |                |                        |
|    | api-ms-win-core-libraryloader-l1-1-0.dll      |                |                        |
|    | api-ms-win-core-localization-I1-2-0.dll       |                |                        |
|    | api-ms-win-core-memory-I1-1-0.dll             |                |                        |
|    | api-ms-win-core-namedpipe-I1-1-0.dll          |                |                        |
|    | api-ms-win-core-processenvironment-I1-1-0.dll |                |                        |
|    | api-ms-win-core-processthreads-I1-1-0.dll     |                |                        |

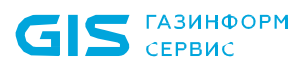

|    | api-ms-win-core-processthreads-I1-1-1.dll |                     |                             |
|----|-------------------------------------------|---------------------|-----------------------------|
|    | api-ms-win-core-profile-I1-1-0.dll        |                     |                             |
|    | api-ms-win-core-rtlsupport-I1-1-0.dll     |                     |                             |
|    | api-ms-win-core-string-I1-1-0.dll         |                     |                             |
|    | api-ms-win-core-synch-I1-1-0.dll          |                     |                             |
|    | api-ms-win-core-synch-I1-2-0.dll          |                     |                             |
|    | api-ms-win-core-sysinfo-I1-1-0.dll        |                     |                             |
|    | api-ms-win-core-timezone-I1-1-0.dll       |                     |                             |
|    | api-ms-win-core-util-I1-1-0.dll           |                     |                             |
|    | api-ms-win-core-xstate-l2-1-0.dll         |                     |                             |
|    | api-ms-win-crt-conio-I1-1-0.dll           |                     |                             |
|    | api-ms-win-crt-convert-I1-1-0.dll         |                     |                             |
|    | api-ms-win-crt-environment-I1-1-0.dll     |                     |                             |
|    | api-ms-win-crt-filesystem-I1-1-0.dll      |                     |                             |
|    | api-ms-win-crt-heap-l1-1-0.dll            |                     |                             |
|    | api-ms-win-crt-locale-l1-1-0.dll          |                     |                             |
|    | api-ms-win-crt-math-I1-1-0.dll            |                     |                             |
|    | api-ms-win-crt-multibyte-I1-1-0.dll       |                     |                             |
|    | api-ms-win-crt-private-I1-1-0.dll         |                     |                             |
|    | api-ms-win-crt-process-I1-1-0.dll         |                     |                             |
|    | api-ms-win-crt-runtime-I1-1-0.dll         |                     |                             |
|    | api-ms-win-crt-stdio-I1-1-0.dll           |                     |                             |
|    | api-ms-win-crt-string-I1-1-0.dll          |                     |                             |
|    | api-ms-win-crt-time-I1-1-0.dll            |                     |                             |
|    | api-ms-win-crt-utility-I1-1-0.dll         |                     |                             |
|    | concrt140.dll                             |                     |                             |
|    | msvcp140.dll                              |                     |                             |
|    | msvcp140_1.dll                            |                     |                             |
|    | msvcp140_2.dll                            |                     |                             |
|    | msvcp140_atomic_wait.dll                  |                     |                             |
|    | msvcp140_codecvt_ids.dll                  |                     |                             |
|    | ucrtbase.dll                              |                     |                             |
| -  | vcruntime140.dll                          |                     |                             |
| 2. | cryptoPlatform.dll                        | Библиотека          |                             |
|    |                                           | программного        |                             |
|    |                                           | интерфеиса основных |                             |
|    |                                           | криптографических   |                             |
| 0  |                                           | операции.           | <b>D</b>                    |
| 3. | CVCClient.dll                             | Биолиотека для      | После установки на 32-      |
|    |                                           | передачи информации |                             |
|    |                                           | между сервером и    | Citrix/ICA Client up 64     |
|    |                                           | клиентом            | Gutuya OC Cilent, Ha 04-    |
|    |                                           |                     | Files ( $x$ 86) \Citrix\ICA |
|    |                                           |                     | Client                      |
|    |                                           |                     | Client.                     |

## 1.4 Установка ПК «Litoria for Citrix» в ОС Linux

Установка клиентской части ПК «Litoria for Citrix» на ОС Linux должна производиться пользователем, имеющим права администратора.

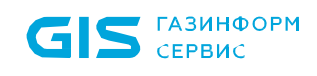

Для установки ПК «Litoria for Citrix» необходимо выполнить следующие действия:

1 Выполнить вход под учетной записью администратора su root.

2 Извлечь файлы из полученного архива *litoriacitrix\_<номер версии>\_installer.tar.gz* с помощью команды:

tar -zxvf litoriacitrix\_<номер версии>\_installer.tar.gz.

В результате распаковываются файлы:

litoriacitrix-<номер версии>.x86\_64.rpm

litoriacitrix\_install.sh

gis-cryptoplatform117-1.17.1-1.x86\_64.rpm

3 Запустить установку ПК «Litoria for Citrix» с помощью скрипта:

./litoriacitrix \_install.sh.

4 В результате выполнения скрипта появится сообщение об успешно установленном пакете (рисунок 1.6).

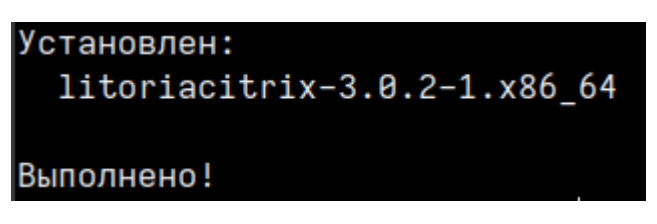

Рисунок 1.6 – Успешная установка пакетов

# 1.4.1 Структура файловой системы клиентской части ПК «Litoria for Citrix» в ОС Linux

В состав клиентской части ПК «Litoria for Citrix» в ОС Linux включены компоненты, указанные в таблице 1.2.

Таблица 1.2 – Компоненты клиентской части ПК в ОС Linux

| N⁰ | Имя файла         | Описание файла                     | Примечание                    |
|----|-------------------|------------------------------------|-------------------------------|
| 1. | libcryptoPlatform | Библиотека программного интерфейса |                               |
|    |                   | основных криптографических         |                               |
|    |                   | операций.                          |                               |
| 2. | libCVCClient      | Библиотека для передачи информации | После установки находится     |
|    |                   | между сервером и клиентом          | по пути /opt/Citrix/ICAClient |

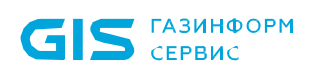

## 2 Обновление клиентской части ПК «Litoria for Citrix»

Операция обновления заключается в удалении старой версии и установке новой версии клиентской части ПК «Litoria for Citrix».

# 3 Деинсталляция клиентской части ПК «Litoria for Citrix»

#### 3.1 Удаление клиентской части комплекса в OC Windows

Удаление клиентской части ПК «Litoria for Citrix» из системы можно выполнить двумя способами:

- 1. с помощью панели управления;
- 2. с помощью файла-инсталлятора.

#### 3.1.1 Удаление клиентской части комплекса с помощью панели управления

- 1. Нажмите на кнопку «Пуск» на панели задач и выберите «Панель управления».
- 2. В открывшемся окне выберите пункт «Программы и компоненты».
- 3. Выберите программу «Litoria for Citrix (Client)» и нажмите на кнопку «Удалить».

#### 3.1.2 Удаление клиентской части комплекса с помощью файлаинсталлятора

Для удаления клиентской части ПК «Litoria for Citrix» с помощью файла инсталлятора в ОС необходимо запустить файл-инсталлятор «Litoria for Citrix (Client) v<номер версии>.msi» на APM с правами администратора.

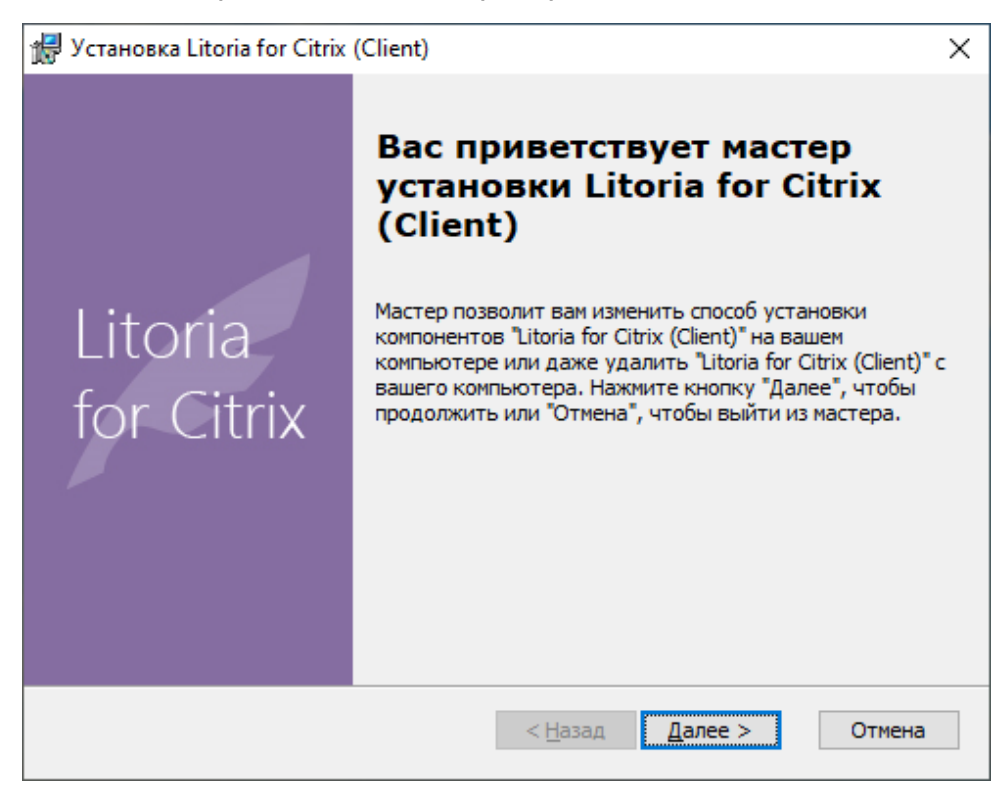

Рисунок 3.1 – Окно удаления клиентской части ПК

Для продолжения операции удаления нажмите на кнопку «Далее».

| 滑 Установка Litoria for                 | Citrix (Client)                                                                          | ×                     |
|-----------------------------------------|------------------------------------------------------------------------------------------|-----------------------|
| Изменение, восстан<br>Выберите операцик | овление или удаление установки<br>, которую вы хотите выполнить.                         | Litoria<br>for Citrix |
|                                         | <u>Изменить</u><br>Позволяет изменить способ установки комг                              | юнентов.              |
| 1                                       | <u>Исправить</u><br>Восстановление недостающих или поврежи<br>ярлыков и записей реестра. | зенных файлов,        |
|                                         | Удалить<br>Удаление Litoria for Citrix (Client) с вашего к                               | омпьютера.            |
| Advanced Installer                      |                                                                                          |                       |
|                                         | < <u>Н</u> азад <u>Д</u> алее                                                            | > Отмена              |

Рисунок 3.2 – Окно выбора операции

В появившемся окне (рисунок 3.2) выберите операцию «Удалить».

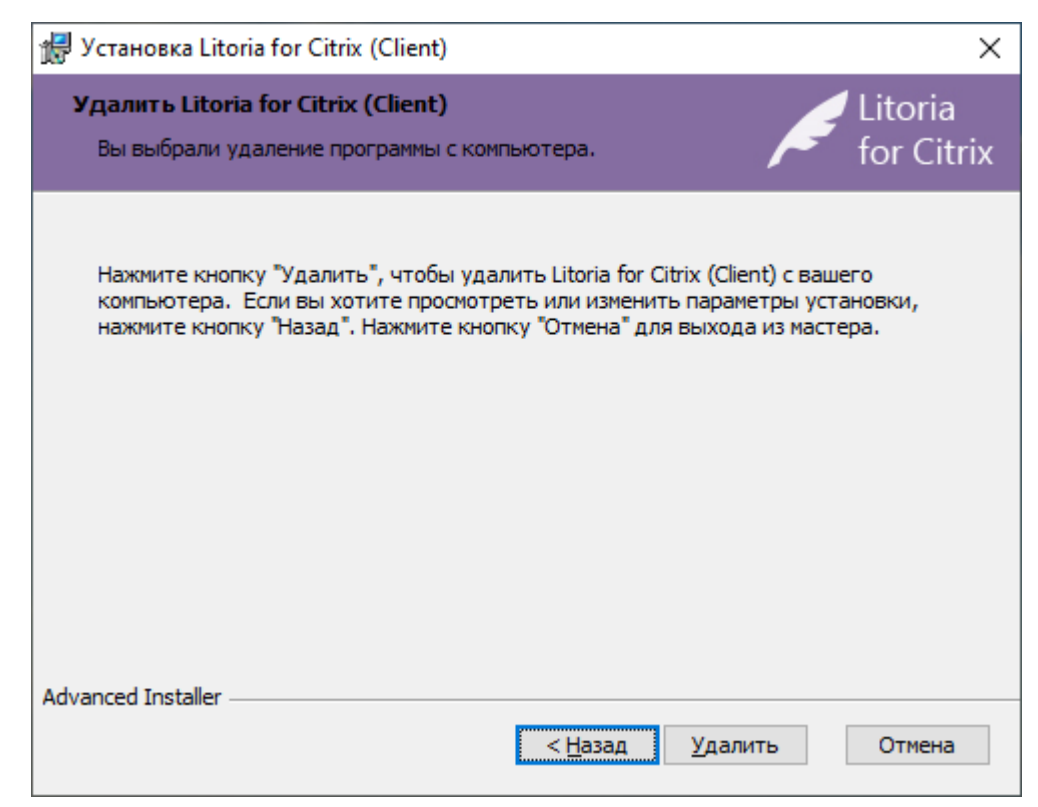

Рисунок 3.3 – Окно удаления клиентской части ПК

Нажмите на кнопку «Удалить».

| 🛃 Установка Litoria for Citrix (Client)                    |                                         | $\times$       |
|------------------------------------------------------------|-----------------------------------------|----------------|
| Удаление Litoria for Citrix (Client)                       | Lite<br>for                             | oria<br>Citrix |
| Подождите, пока мастер удаляет Litoria<br>несколько минут. | a for Citrix (Client). Это может занять |                |
| Состояние:                                                 |                                         | _              |
|                                                            |                                         |                |
|                                                            |                                         |                |
|                                                            |                                         |                |
|                                                            |                                         |                |
|                                                            |                                         |                |
|                                                            |                                         |                |
| Advanced Installer                                         |                                         |                |
|                                                            | < <u>Н</u> азад <u>Д</u> алее > От      | мена           |

Рисунок 3.4 – Процесс удаления клиентской части ПК

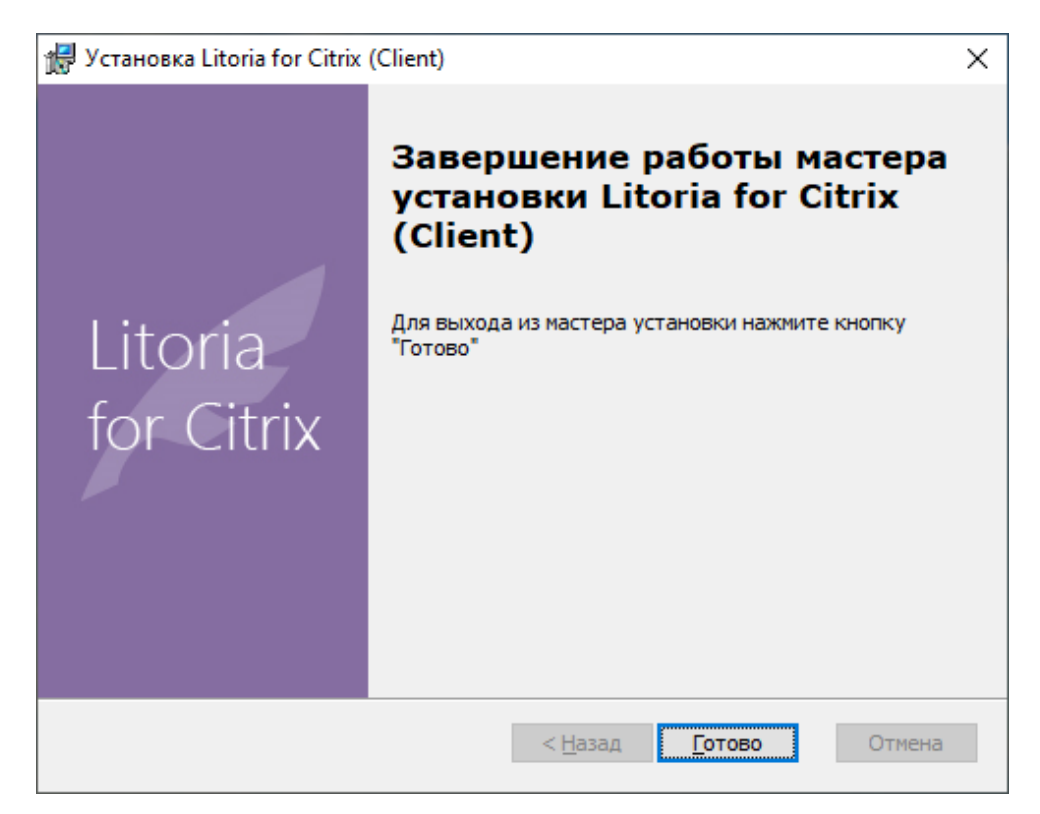

Рисунок 3.5 – Окно завершения удаления

Нажмите на кнопку «Готово» в окне завершения удаления и перезагрузите компьютер.

#### 3.2 Удаление клиентской части комплекса в ОС Linux

Удаление клиентской части ПК «Litoria for Citrix» должно производиться пользователем, имеющим правами администратора.

Для удаления клиентской части ПК «Litoria for Citrix» из терминала необходимо выполнить следующие действия:

1 Выполнить вход под учетной записью администратора su root.

2 Выполнить удаление клиентской части ПК «Litoria for Citrix» с помощью команды dnf remove litoriacitrix-<номер версии>.x86 64 (рисунок 3.6).

#### [root@localhost Документы]# dnf remove litoriacitrix-3.0.2-1.x86\_64

Рисунок 3.6 – Удаление клиентской части ПК «Litoria for Citrix» в ОС Linux

3 Согласиться с продолжением удаления, вводом символа «у».

## Список сокращений

- CSP Cryptographic Service Provider
- CVC Citrix Virtual Channel
- USB Universal Serial Bus
- АРМ Автоматизированное Рабочее Место
- ОС Операционная Система
- ПК Программный Комплекс